## 1. Supplier Credit Note

Finance > Supplier > New Supplier Credit Note > Select the Supplier > Select Supplier Invoice to Offset/Standalone Credit Note > Next

| Demo Qornerstone                     | Property Tenant/O        | Finance Maintenan                        | ce Portal Control Panel                                                             |         |
|--------------------------------------|--------------------------|------------------------------------------|-------------------------------------------------------------------------------------|---------|
| •                                    | Home Page New Supplic    | dit Note x                               |                                                                                     |         |
| General Ledger                       | New Supplier Credit Note | 1 - Supplier's Name 2 - Invoice Number   | (s) 3 - Credit Note Currency                                                        |         |
| Banking                              | 1. Supplier's Name       | Please select a Supplier from the follow | ings:-                                                                              |         |
| Customer                             | Please Select            | select Supplier                          |                                                                                     |         |
| Supplier                             | 2. Invoice Number(s)     |                                          | ALL   A   B   C   D   E   F   G   H   I   J   K   L   M   N   O   P   Q   R   S   T | r I U I |
| supplier                             | No Invoice Number        | Contact Code                             | Supplier Name                                                                       | e       |
| <ul> <li>Supplier Manager</li> </ul> | 2 Cradit Note Currenov   | 12288                                    | Eric & Company Ltd                                                                  |         |
| New Supplier                         | SGD Singapore Dollar     | 199002307R                               | TRANE DISTRIBUTION PTE LTD                                                          |         |
| Supplier Listing                     | SOD Shigapore Donar      | 200406375W 4                             | LIONG CONSTRUCTION PTE LTD                                                          |         |
| Supplier Bank Accounts               |                          | 200410167W                               | CERTIS CISCO SECURITY TECHNOLOGY PTE LTD                                            |         |
| Invoice Manager                      |                          | acelift001                               | Ace Lift                                                                            |         |
| New Supplier Invoice                 |                          | BBQ321                                   | BBQ Electric Manager                                                                |         |
| New Supplier Credit Note 3           |                          | CCIC123                                  | Condo Image Company                                                                 |         |
| Supplier Invoices                    |                          | CS/20001                                 | Cleaning Tech Co                                                                    |         |
| Supplier Credit Notes                |                          | CS/20002                                 | Happy Landscape Company                                                             |         |
| Qommunity Supplier Invoices          |                          | CS/20003                                 | Swimming Pool Pte Ltd                                                               |         |

| Property Tenant/Owne                     | r Finance Ma                                   | intenance Portal             | Control Panel |             |          |                       |         |
|------------------------------------------|------------------------------------------------|------------------------------|---------------|-------------|----------|-----------------------|---------|
| Home Page New Supplier Cre               | edit Note x                                    |                              |               |             |          |                       |         |
| New Supplier Credit Note                 | 1 - Supplier's Name 2 - Invoi                  | ce Number(s) 3 - Credit Note | Currency      |             |          |                       |         |
| 1. Supplier's Name<br>Eric & Company Ltd | No Invoice Number     Please select Invoice Ne | mbers from the followings:   |               |             |          |                       |         |
| 2. Invoice Number(s)                     | Select Supplier Invoid                         | e to Offset                  |               |             |          |                       |         |
|                                          | Find What:                                     | ٩                            |               |             |          |                       |         |
| User can select the                      | Invoice No                                     | Di                           | ie Date C     | urr Balance |          |                       | Account |
| supplier invoice to                      | ec1001                                         | 15                           | Jul 2021 S    | GD          | 374.50   | 22060 Trade Creditors |         |
| credit note directly.                    | ENCINV32-3231-2021                             | 20 /                         | Aug 2021 S    | GD          | 856.00   | 22060 Trade Creditors |         |
|                                          | INV12345                                       | 24 [                         | Dec 2021 S    | GD          | 1,605.00 | 22060 Trade Creditors |         |
|                                          |                                                |                              |               |             |          |                       |         |
|                                          |                                                |                              |               |             |          |                       |         |
|                                          |                                                |                              |               |             |          |                       |         |
|                                          |                                                |                              |               |             |          |                       |         |
|                                          |                                                |                              |               |             |          |                       |         |

Note : The payment voucher will show only the net amount if user offset the credit note directly with the supplier invoice. If user want the credit note to reflect in PV, please create a standalone CN by clicking the "Next" button.

## i. Offset the credit note with supplier invoice

System will by default issue a CN with full invoice amount, user need to click on the item to update the CN amount/description and click on "Update Item" before save.

| Supplier Credit Note          | 1 - General 2 - 0       | Other Details 3 - Uploa        | d Document 4 - Pos | sting Details |                   |           |         |              |              |               |                     |          |        |
|-------------------------------|-------------------------|--------------------------------|--------------------|---------------|-------------------|-----------|---------|--------------|--------------|---------------|---------------------|----------|--------|
| Supplier Nam                  | ne Eric & Company Ltd   |                                |                    |               |                   |           |         |              | Cre          | dit Note Date | e 08 Dec 2021       |          |        |
| Credit Note N                 | 0                       |                                |                    |               |                   |           |         |              | Ir           | voice Numbe   | er ec1001           |          |        |
| <b>Credit Note Details</b>    |                         |                                |                    |               |                   |           |         |              |              |               |                     |          |        |
| Description                   | PO cleaning svc         |                                |                    |               |                   |           |         |              | Item Code    |               |                     |          |        |
|                               |                         |                                |                    |               |                   |           |         |              | Amount (SGD) |               |                     |          | 350    |
| Account Code                  | 61410 Landscape Mainten | ance                           |                    |               |                   |           | •       |              | GST Category | TX - Stand    | lard-Rated Purchase |          | ~      |
| Profit Centre                 |                         |                                |                    |               |                   |           | ้อ      |              |              |               |                     |          |        |
| Permit No                     |                         |                                |                    |               |                   |           |         |              |              | GST In        | clusive             |          |        |
|                               |                         |                                |                    |               |                   |           |         |              |              |               | Update Item         | Get Item | Cancel |
|                               |                         |                                |                    |               |                   |           |         |              |              |               | opulie item         |          |        |
| SN 🔟 🕜 Item Code/Item         | Description/Invoice No  | Account Code                   | Profit Centre      | Permit No     | Amount            | GST       | GST     |              |              |               |                     |          |        |
| 1 D PO cleaning svc<br>ec1001 |                         | 61410 Landscape<br>Maintenance |                    |               | 350               | Y         | N       | _            |              |               |                     |          |        |
|                               |                         |                                |                    |               | Click Add Item to | add new r | w       |              |              |               |                     |          |        |
|                               |                         |                                |                    |               |                   |           |         |              |              |               |                     |          |        |
|                               |                         |                                |                    |               |                   |           |         |              |              |               |                     |          |        |
|                               |                         |                                |                    |               |                   |           |         |              |              |               |                     |          |        |
|                               |                         |                                |                    |               |                   |           |         |              |              |               |                     |          |        |
|                               |                         |                                |                    |               |                   |           |         |              |              |               |                     |          |        |
|                               |                         |                                |                    |               |                   |           |         |              |              |               |                     |          |        |
|                               |                         |                                |                    |               |                   |           |         |              |              |               |                     |          |        |
|                               |                         |                                |                    |               |                   |           |         |              |              |               |                     |          |        |
|                               |                         |                                |                    |               |                   |           |         |              |              |               |                     |          |        |
|                               |                         |                                |                    |               |                   |           |         |              |              |               |                     |          |        |
| Select All                    |                         |                                |                    |               |                   |           |         | Sub-Totals   |              |               | 350.0               | 0        |        |
|                               |                         |                                |                    |               |                   |           |         | Tax Amount   | % 7          | ~             | 24.5                | 0 Edit   |        |
|                               |                         |                                |                    |               |                   |           | Total A | Amount (SGD) |              |               | 374.5               | 0        |        |
| New Last Updated By is Not Av | ailable                 |                                |                    |               |                   |           |         |              |              |               | Save                | Back     | Close  |

## ii. Issue a standalone credit note

System will show a blank screen for user to key the credit details.

| Property     | Tenant/Owne           | er Finan        | ice I    | Maintenance          | Portal          | Control Panel   |                   |            |           |           |             |          |                         |          | <b>م</b> |
|--------------|-----------------------|-----------------|----------|----------------------|-----------------|-----------------|-------------------|------------|-----------|-----------|-------------|----------|-------------------------|----------|----------|
| Home Page    | New Supplier Cre      | edit Note x     | New Supp | plier Invoice X      |                 |                 |                   |            |           |           |             |          |                         |          | •        |
| Supplier Cre | dit Note              | 1 - General     | 2 - Oth  | her Details 3 - Uplo | ad Document 4 - | Posting Details |                   |            |           |           |             |          |                         |          |          |
|              | Supplier Name         | Eric & Compa    | iny Ltd  |                      |                 |                 |                   |            |           |           | Ci          | redit No | te Date 08 Dec 2021     | 3        |          |
|              | Credit Note No        |                 |          |                      |                 |                 |                   |            |           |           | 1           | Invoice  | Number                  |          |          |
| Credit Not   | e Details             |                 |          |                      |                 |                 |                   |            |           |           |             |          |                         |          |          |
|              | Description           |                 |          |                      |                 |                 |                   |            | ]         |           | Item Cod    | e        |                         |          |          |
|              |                       |                 |          |                      |                 |                 |                   |            |           |           | Amount (SGD | )        |                         |          | 0.00     |
|              | Account Code          |                 |          |                      |                 |                 |                   | ~          | ]         |           | GST Categor | У ТХ-    | Standard-Rated Purchase |          | ~        |
|              | Profit Centre         |                 |          |                      |                 |                 |                   | ~          | ]         |           |             |          |                         |          |          |
|              | Permit No             |                 |          |                      |                 |                 |                   |            | ]         |           |             |          | GST Inclusive           |          |          |
|              |                       |                 |          |                      |                 |                 |                   |            |           |           |             |          | Add Item                | Get Item | Cancel   |
| SN 100 172   | Item Code/Item [      | Description/Inv | oice No  | Account Code         | Profit Centre   | Permit No       | Amount            | GST        | GST       |           |             |          |                         |          |          |
|              | nem codentem t        | Seachption/min  |          | Account cout         | Fiont centre    |                 | Click Add Item to | add new ro | Incl      |           |             |          |                         |          |          |
|              |                       |                 |          |                      |                 |                 | Click Add Item to | add new ro |           |           |             |          |                         |          |          |
|              |                       |                 |          |                      |                 |                 |                   |            |           |           |             |          |                         |          |          |
|              |                       |                 |          |                      |                 |                 |                   |            |           |           |             |          |                         |          |          |
|              |                       |                 |          |                      |                 |                 |                   |            |           |           |             |          |                         |          |          |
|              |                       |                 |          |                      |                 |                 |                   |            |           |           |             |          |                         |          |          |
|              |                       |                 |          |                      |                 |                 |                   |            |           |           |             |          |                         |          |          |
|              |                       |                 |          |                      |                 |                 |                   |            |           |           |             |          |                         |          |          |
|              |                       |                 |          |                      |                 |                 |                   |            |           |           |             |          |                         |          |          |
|              |                       |                 |          |                      |                 |                 |                   |            |           |           |             |          |                         |          |          |
|              |                       |                 |          |                      |                 |                 |                   |            |           |           |             |          |                         |          |          |
|              |                       |                 |          |                      |                 |                 |                   |            |           |           |             |          |                         |          |          |
| Select All   |                       |                 |          |                      |                 |                 |                   |            | s         | ub-Totals |             |          | 0.                      | 00       |          |
|              |                       |                 |          |                      |                 |                 |                   |            | Ta        | x Amount  | % 7         | ~        | 0.                      | 00 Edit  |          |
|              |                       |                 |          |                      |                 |                 |                   |            | Total Amo | unt (SGD) |             |          | 0.0                     | 00       |          |
| New Last Up  | dated By is Not Avail | able            |          |                      |                 |                 |                   |            |           |           |             |          | Save                    | Back     | Close    |

| P                   | ayment No :               | 6789/AP2111004                                                                  | Bank Name : Cash At Bank                                        | k - 1                           |
|---------------------|---------------------------|---------------------------------------------------------------------------------|-----------------------------------------------------------------|---------------------------------|
|                     | Date :                    | 30 Nov 2021                                                                     | Cheque No : 000003                                              |                                 |
|                     | PAY TO                    | 19 KALLANG AVENUE #04-151<br>Singapore 339410                                   |                                                                 |                                 |
|                     |                           |                                                                                 |                                                                 |                                 |
| SN                  |                           | Invoice No/Description                                                          | Account                                                         | Amount (SGD)                    |
| <b>SN</b><br>1      | Inv 77889 T               | Invoice No/Description<br>esting for Supplier LD Contra                         | Account<br>400-1000 TRADE CREDITORS                             | Amount (SGD)<br>80.0            |
| <b>SN</b><br>1<br>2 | Inv 77889 T<br>CN 33445 S | Invoice No/Description<br>esting for Supplier LD Contra<br>ECOND CN FOR TESTING | Account<br>400-1000 TRADE CREDITORS<br>400-1000 TRADE CREDITORS | Amount (SGD)<br>80.00<br>(30.00 |

Note : Method (i) Direct offset with supplier invoice :Payment voucher will show only the net amount.

Method (ii) Standalone Credit Note : Payment voucher will show the credit note in a separate line.